## Office of Disability Service Accommodation Alternative Option

Last Modified on 08/18/2020 10:10 pm EDT

## **ODS** Accommodation Alternative Option

- 1. Turn the editing on on your homepage
- 2. Go to exam you wish to duplicate
- 3. Select "edit"
- 4. Select "Duplicate"
- 5. Exam will now be duplicated
- 6. Go to new copy of exam
- 7. Select "Edit Settings"
- 8. Restrict Access
- 9. Add Restriction
- 10. User Profile
- 11. Student Must Match the Following
- 12. User Profile "Email Address" is equal to [insert email]
- 13. Select Eye to ensure that only this student may see exam
- 14. Save
- 15. Go to Original Exam
- 16. Repeat steps 7-10
- 17. "Student Must Not match" User profield email address Email is equal to [insert email] OR "Student Must Match" and "Email address doesn't contain"
- 18. Select Eye Icon
- 19. Save
- 20. Ensure that ODS student(s) have been given the extended time required for quiz or exam

https://www.youtube.com/watch?v=qv7aj9n6vK4&feature=youtu.be&hd=1